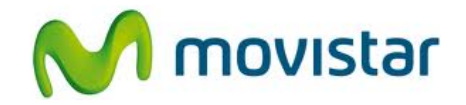

## Pasos para configurar una cuenta de correo Hotmail

(Las imágenes corresponden a la versión 4.1 del sistema operativo Android)

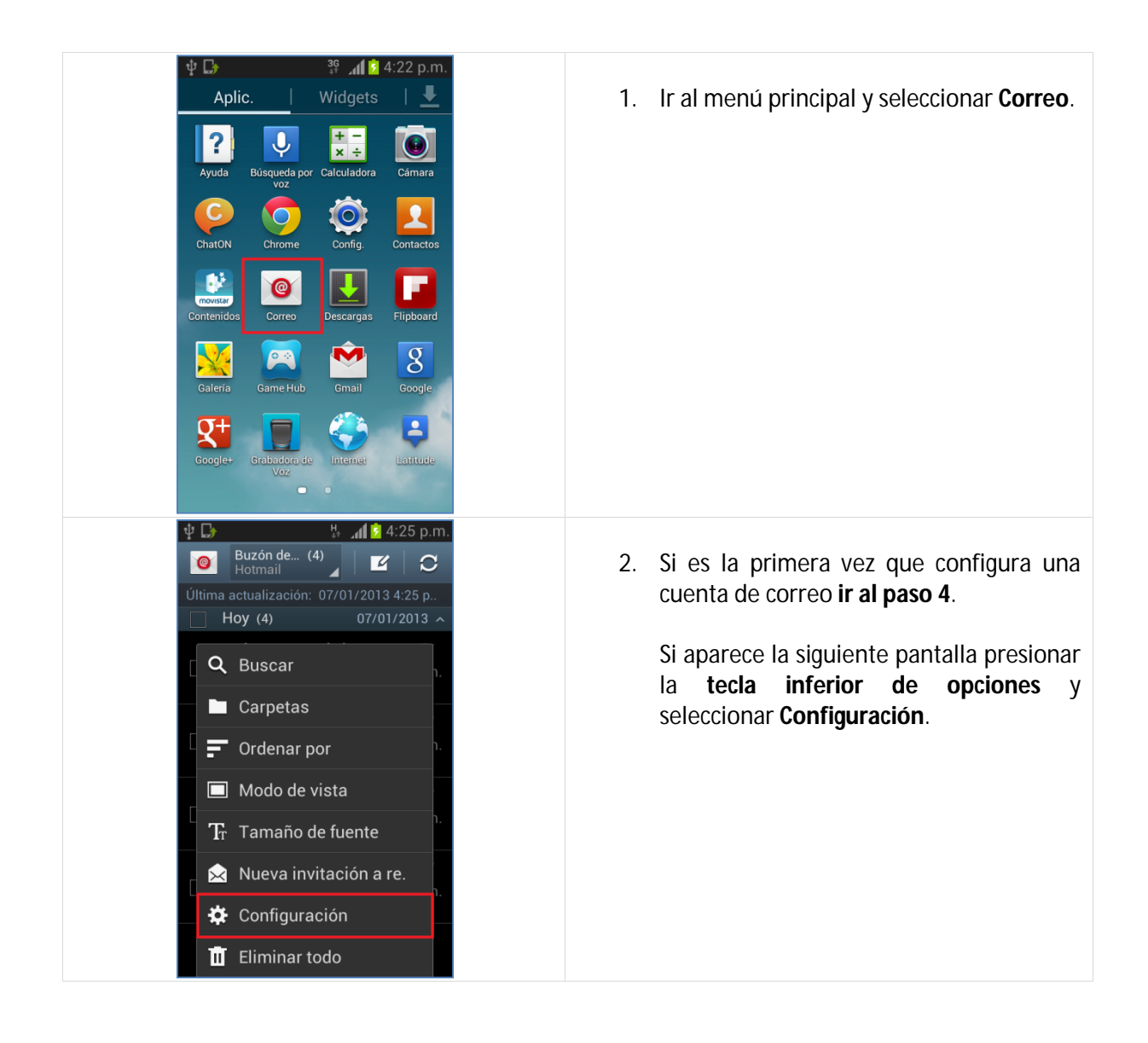

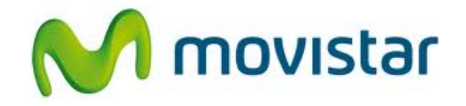

| <ul> <li>Image: Preferencias generales</li> <li>Cuentas añadidas</li> <li>Hotmail<br/>prueba.st@hotmail.com ✓</li> </ul>       | 3. Seleccionar el <b>icono superior de "+"</b> .                                                                                                    |
|----------------------------------------------------------------------------------------------------|----------------------------------------------------------------------------------------------------|
| Config. manual Siguiente                                                                                                    | <ul> <li>4. Se le pedirá información de su correo:<br/>Correo: prueba.st@hotmail.com<br/>Contraseña: micontrasena</li> <li>Presionar Siguiente.</li> </ul>      |
| <ul> <li>Período para sincronizar Correo</li> <li>1 día</li> <li>Período para sincronizar Correo</li> <li>2 semanas</li> </ul> | <ul> <li>5. Se mostrarán opciones de configuración de la cuenta.</li> <li>Si lo desea puede cambiar la opción Periodo para sincronizar Correo: 1 día</li> </ul> |

## Samsung i8190 Galaxy S3 mini CONFIGURACIÓN CORREO PERSONAL (Hotmail)

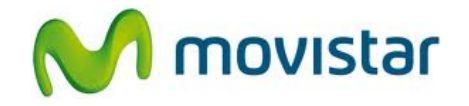

| <ul> <li>Opciones de cuenta</li> <li>2 semanas</li> <li>Notificar llegada de correo</li> <li>Sincronizar Correo</li> <li>Sincronizar Contactos</li> <li>Sincronizar Calendario</li> <li>Sincronizar Tareas</li> <li>Descargar adjuntos<br/>automáticamente cuando haya<br/>conexión a Wi-Fi</li> <li>Siguiente</li> <li>4:24 p.m.</li> </ul>                                                                                                    | <ul> <li>6. Deslizar la pantalla hacia arriba.</li> <li>Seleccionar si también desea sincronizar otros elementos: <ul> <li>Contactos</li> <li>Calendario</li> <li>Tareas</li> </ul> </li> <li>Presionar Siguiente.</li> </ul> |
|----------------------------------------------------------------------------------------------------|----------------------------------------------------------------------------------------------------|
| Image: Subset of the second second second second sector corres         Subset of the second sector second sector sector | <ul> <li>7. Ingresar un nombre para la cuenta (si lo desea puede ingresar Hotmail)</li> <li>Presionar Realizado.</li> <li>Esperar unos segundos mientras finaliza la configuración de la cuenta.</li> </ul>                   |